Předmět: Informační a komunikační technologie

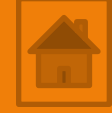

#### Výukový materiál

#### Solid Edge ST9 úvod

Předmět: Informační a komunikační technologie Ročník: III.

Jméno autora: Mgr. František Pekař

Škola: Střední škola řezbářská, Tovačov, Nádražní 146

#### Anotace:

Prezentace slouží k seznámení studentů s uživatelským prostředím kreslícího programu Solid Edge ST9 a ve formátu PDF jim může být poskytnuta jako elektronický studijní text. Tento software je ve verzi pro vzdělávání studentům a pedagogům poskytován společností SIEMENS zdarma. **Klíčová slova:** technické kreslení, software, popis, uživatelské prostředí, Solid Edge ST9, 3D.

# Solid Edge ST9

#### Stažení a spuštění programu

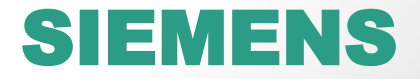

# Získání programu

 Studentskou aktuální verzi programu Solid Edge ST získáte po registraci kliknutím na tento odkaz:

https://www.plm.automation.siemens.com/en/academic/resources/solidedge/student-download.cfm

N této webové stránce také najdete v levém sloupci odkazy s návody, tutoriály, videa předvádějící práci s tímto programem.

| Email Address*                    |                                            |        |
|-----------------------------------|--------------------------------------------|--------|
| First Name*                       |                                            |        |
| First Name (Local)                |                                            |        |
| Last Name*                        |                                            |        |
| Last Name (Local)                 |                                            |        |
| Country of citizenship*           | Please Select                              | $\sim$ |
| Country of study or employment*   | Please Select                              | $\sim$ |
| City of study or employment*      |                                            |        |
| Zip code of study or employment*  |                                            |        |
| Product*                          | Please Select                              | $\sim$ |
| Offering Type*                    | Solid Edge Academic (for students only)    |        |
| User*                             | Solid Edge High School (for teachers only) |        |
| Name of academic institution*     | Tecnomatix Plant Simulation Academic       | þ      |
| Website of academic institution*  | Techomatix Jack Academic                   | þ      |
| Name of current software solution |                                            | þ      |
| Age                               | LMS Amesim Student Edition                 |        |
| Course of study                   | Please Select                              |        |
| What is 1+32*                     |                                            |        |

Yes, please send me tips and tricks emails to help me use this software.

Note: you MUST check this box in order to receive tips and tricks emails from Siemens PLM Software that will help you se this software.

Yes, I agree to receive a 6-questions survey to share my feedback in 3 months

Submit

#### Instalace programu

• Program se instaluje do počítače jako každý jiný software.

# Spuštění programu

Klikněte levým tlačítkem myši na nově vytvořenou ikonu zástupce.

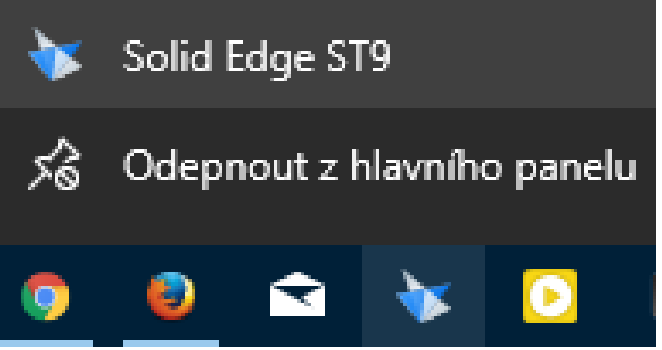

Případě vyhledejte zástupce v nabídce START.

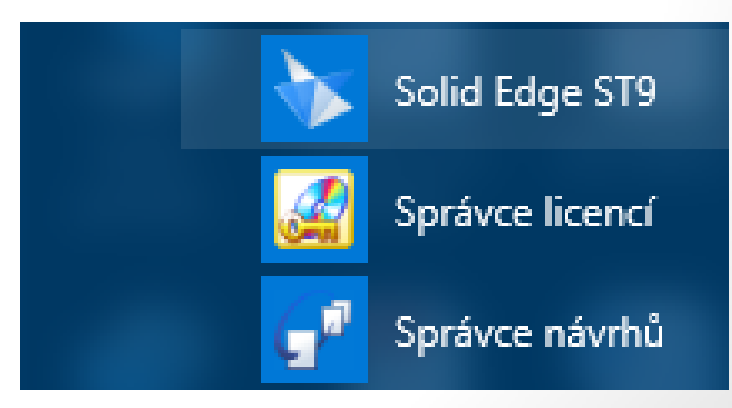

### Spuštění pracovního prostředí 2D výkresu

Zvolte nabídku NOVÝ -> Metrický výkres ISO

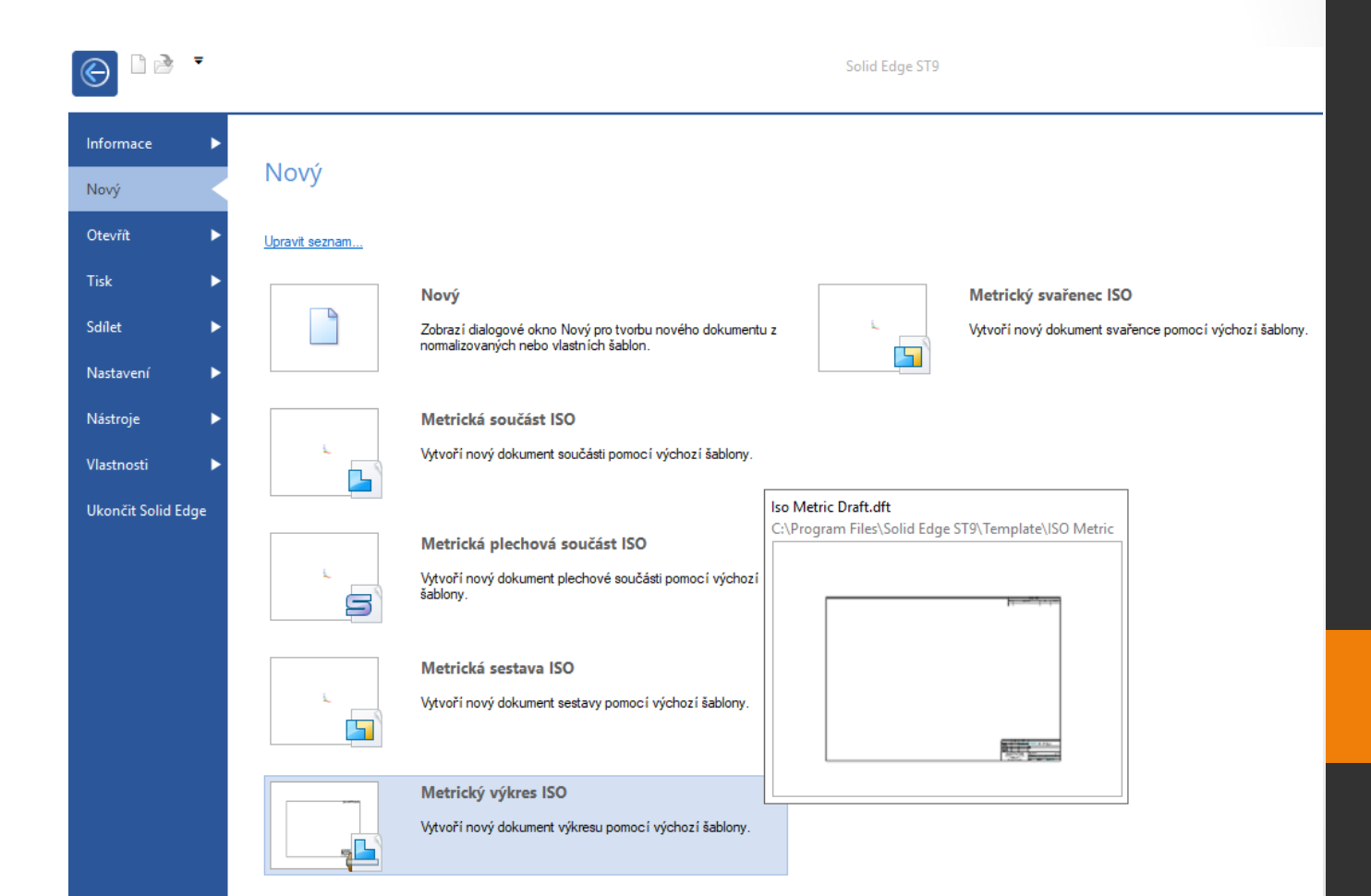

# Kroky před začátkem rýsování (příprava prostředí)

- Po zapnutí prostředí *Metrický výkres ISO* by vám pracovní prostor měl být známý už z verze programu *Solid Edge 2D* pro, který byly vytvořeny výukové prezentace umístěné na webu školy.
- Funkce příkazů, tlačítka a jejich význam (funkce je stejná), jen jsou někdy umístěny v jiné kartě příkazů.

# Kroky před začátkem rýsování (příprava prostředí)

- Příprava prostředí:
- Zapnout 2D model, listy pozadí (karta *Zobrazení -> příkaz 2D* model, Pozadí)

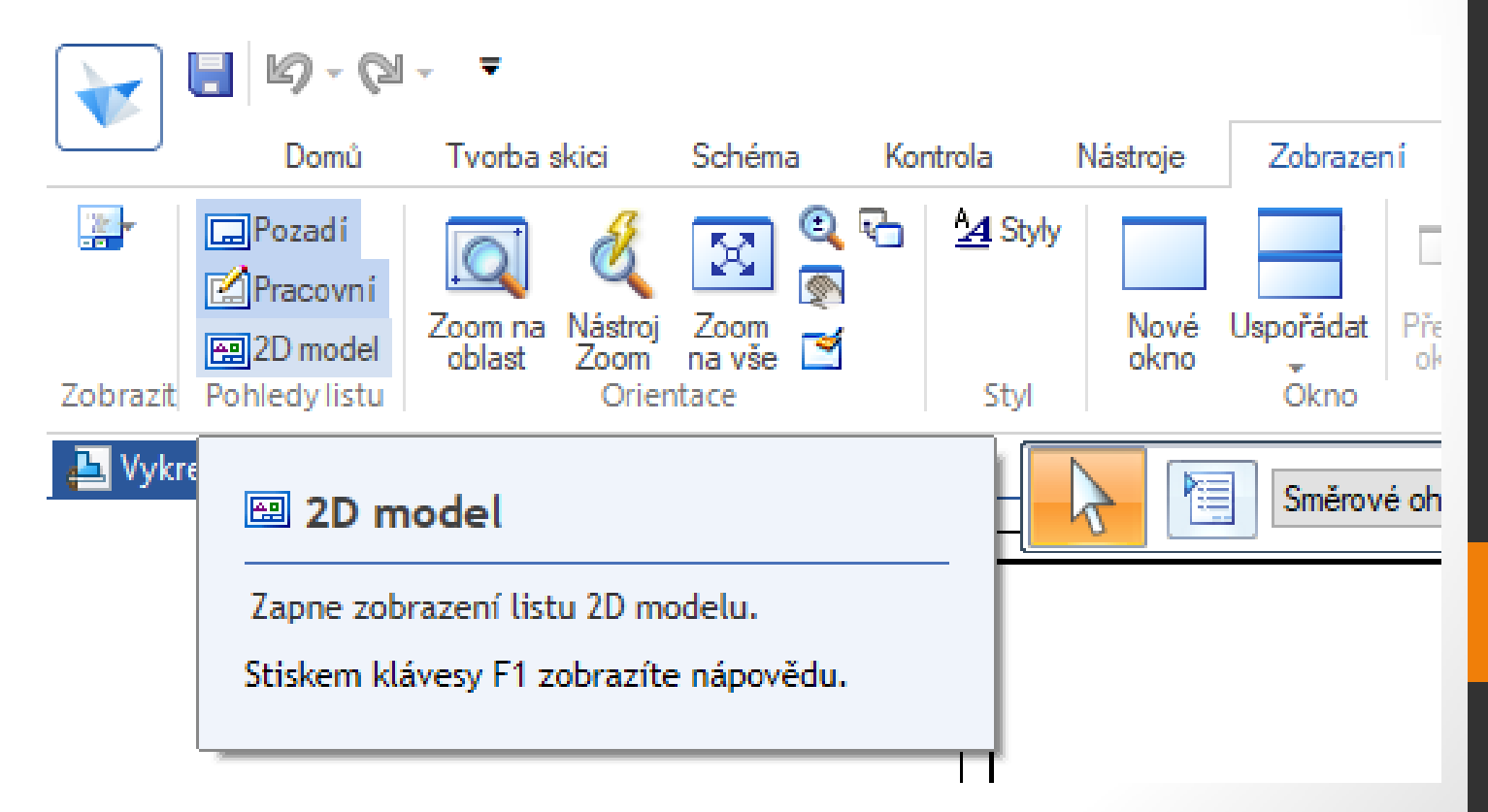

## Kroky před začátkem rýsování (příprava prostředí)

- Příprava prostředí:
- 1. Výkres výrobku rýsovat na listu 2D model!

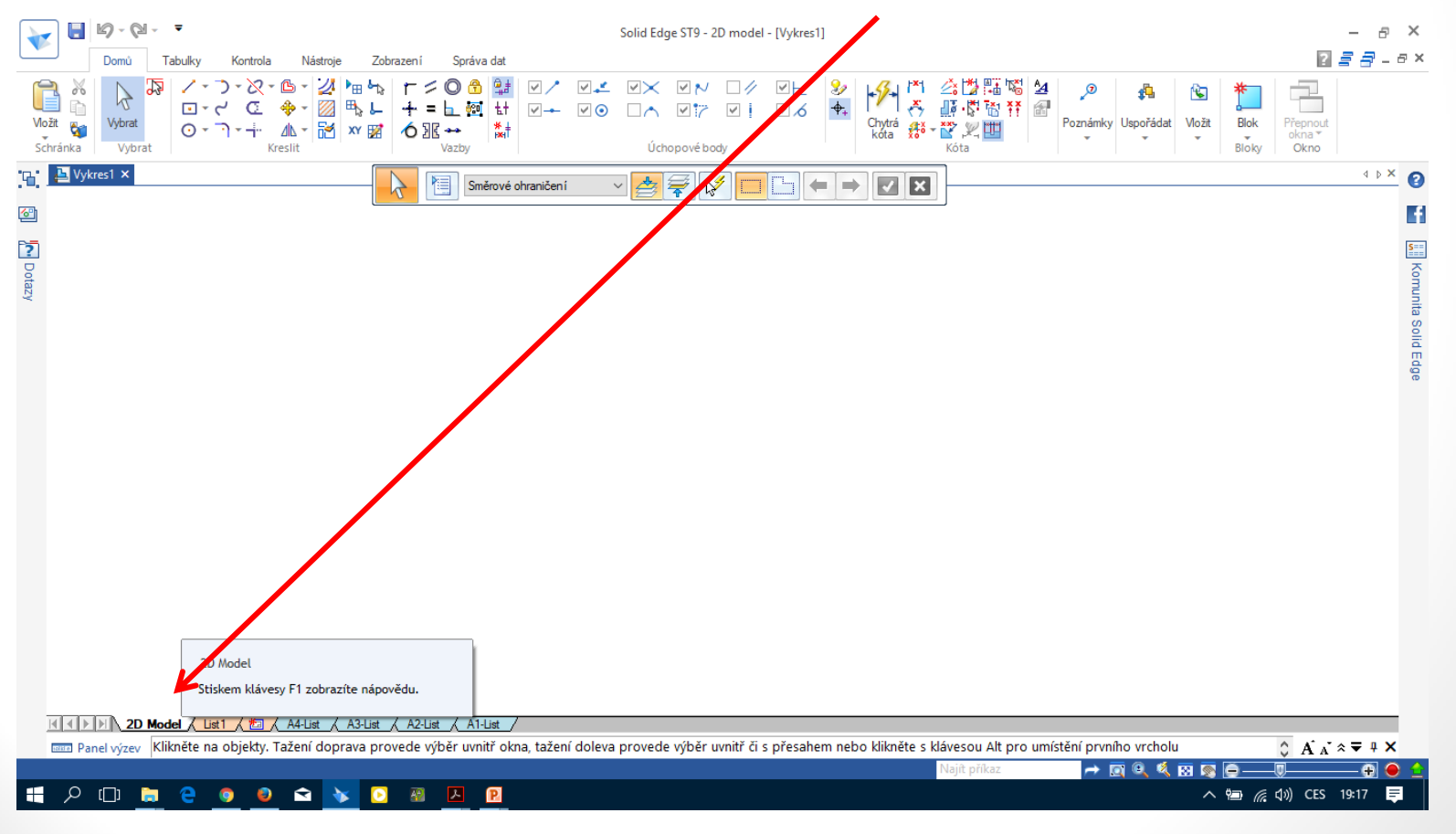

#### 2. Krok seznámení s program

Využijte původní učební materiály (prezentace v pdf)
vytvořené pro verzi SOLID EDGE 2D, i když je to "jiný" program tak uživatelské prostředí pro 2D rýsování je téměř totožné.

#### Použité zdroje

- Screenshots programu jsou pořízeny autorem materiálu.
- Výrobky pochází z produkce SŠŘ Tovačov.
- Obrázky, výkresy jsou vytvořeny autorem materiálu.
- Ilustrace www.office.microsoft.com.

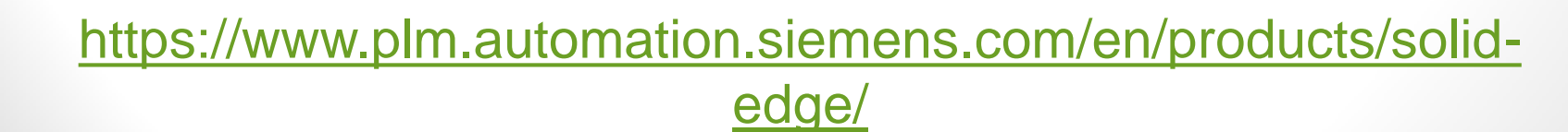

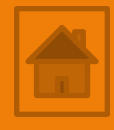